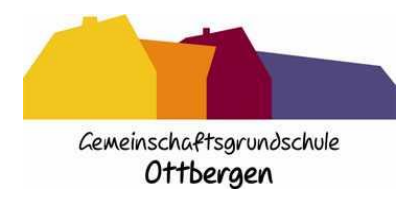

Ottbergen, 05.04.2022

Liebe Eltern,

so können Sie an einer Videokonferenz auf IServ mit dem Lehrer / der Lehrer Ihrer Kinder teilnehmen.

Die Bilder werden mit dem Browser "**Firefox**" gemacht. Hier meldet sich der fiktive Benutzer "Muster Test" mit seinem Account "**muster.test**" an.

Schritt ...

1. Nutzen Sie die Startseite auf unserer HOMEPAGE oder geben Sie als Internetadresse in Ihren Browser (z.B. Firefox, Google Chrome,...) ggso-hx.de und drücken auf die Eingabetaste (auch "Enter" genannt).

| Gemeinschaftsgrundschale<br>Ottbergen                   | IServ-Anmeldung |
|---------------------------------------------------------|-----------------|
| IServ-Anmeldung                                         | Account         |
| Passwort Conservation and Conservation and Conservation | Passwort        |
|                                                         | DAnmelden       |

So, wie auf der linken Seite sieht das Startbild aus. Den mittleren Teil habe ich auf der rechten Seite vergrößert. Hier machen Sie folgendes:

2. Melden Sie sich mit dem **Benutzernamen (Account)** und dem **Passwort** Ihres Kindes an und schließen mit einem Klick auf den blauen Knopf "Anmelden" die Anmeldung ab.

Es erscheint die folgende Seite:

| A > Startseite                                              |                                                                                                    |
|-------------------------------------------------------------|----------------------------------------------------------------------------------------------------|
| Hallo Muster!                                               |                                                                                                    |
| 💌 E-Mail                                                    |                                                                                                    |
| - Es befindet sich keine ungelesene E-Mail im Posteingang - |                                                                                                    |
|                                                             |                                                                                                    |
|                                                             | E-Mails senden und empfangen                                                                                                    |
| In News                                                     |                                                                                                    |
|                                                             |                                                                                                    |
| Änderungen für Anwender(innen)                              | *                                                                                                    |
|                                                             | ★ > Startsete   Hallo Muster!   ☑ E-Mail   - Es befindet sich keine ungelesene E-Mail im Posteingang -   Image: News   Änderungen für Anwender(innen) |

 Nach der Anmeldung sehen Sie auf der linken Seite den Button "Alle Module", auf den der rote Pfeil zeigt. Klicken Sie auf den kleinen Pfeil, » auf den der grüne Pfeil *P*zeigt. Es öffnen sich viele Möglichkeiten.

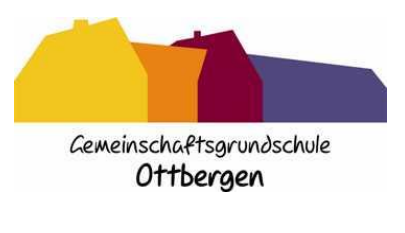

## Gemeinschaftsgrundschule Ottbergen

Schule der Kreisstadt Höxter In der Woort 16 37671 Höxter ☎ 05275-325 ◆ 글 05275-987112 ◆ ggs-ottbergen@hoexter.de

| Alle Module 🗸         |
|-----------------------|
| Adressbuch            |
| Aufgaben              |
| Bildungsmediathek NRW |
| Dateien               |
| 📕 Drucken             |
| 🖂 E-Mail              |
| Foren                 |
| iServ-Hilfe           |
| 9 Kalender            |
| Messenger             |
| News                  |
| O Office              |
| 🕂 Rückmeldung         |
| 崖 Umfragen            |
| Videokonferenzen      |

4. Ganz unten erscheint auf der linken Seite der Button **"Videokonferenzen"**. Den klicken Sie bitte ebenfalls an. Es erscheint die folgende Seite:

| IServ            | Gemeinschaftsgrundschule Ottbergen                                                                                               |
|------------------|----------------------------------------------------------------------------------------------------|
|                  | 👚 > Videolaarbermaan                                                                                                    |
| MT Muster Test + | Mit Ihnen geteilte Räume                                                                                                    |
| Schnallzugriff 🖌 |                                                                                                    |
| E-Mail           | Matthias Benz                                                                                                    |
| 😑 Dateien        |                                                                                                    |
| 🔋 Kalender       | O Sie haben keine Rechte, neue Räume zu erstellen. Ditte warten Sie auf eine Einladung, um an einer Videokonferenz teitzunehmen. |
| Ressenger        |                                                                                                    |
| Serv-Hilfe       |                                                                                                    |

5. Wählen Sie als Raum den Klassenraum Ihres Kindes und klicken diesen an. So sieht es danach aus:

| Beschreibung                                                                                                    | Videokonferenz                                                                                                    |
|----------------------------------------------------------------------------------------------------|----------------------------------------------------------------------------------------------------|
| Raum der Bärenklasse 1a                                                                                                    | → Jetzt betreten                                                                                                    |
| Freigaben<br>priss Nur Benutzer mit einer Freigabe können diesen nicht-öffentlichen Raum sehen und betreten.<br>Is Klasse 01A | Die Videoübertragungen werden nur für unterrichtliche oder schulinterne Zwecke verwendet, nicht an Dritte<br>übermittelt und nicht gespeichert. Hat line Schule keine Ausnahmen definiert, ist eine Speicherung, Veröffentlichung<br>oder Verbreitung von Videoinhalten, ganz oder teilweise, sowohl Veranstaltern wie auch Teilnehmern der Konferenz<br>und deren Angehörigen grundsätzlich untersagt. Verstoße ziehen Konsequenzen vom Ausschluss von Konferenzen bis<br>zu rechtlichen Schritten nach sich. |

6. Klicken Sie dann "Jetzt beitreten" an. Folgende Wahlmöglichkeit erscheint:

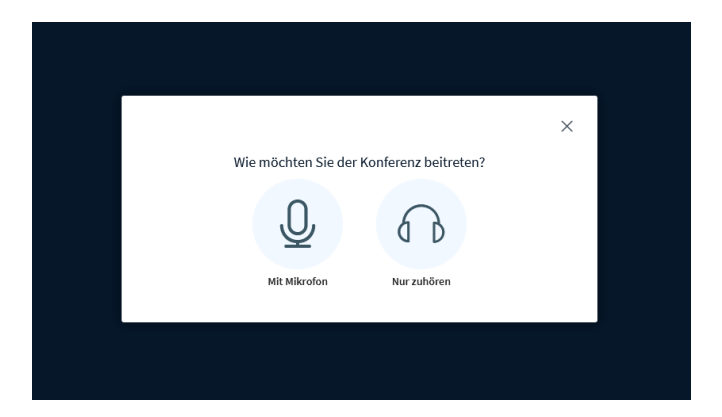

7. Wählen Sie "Mit Mikrofon" aus. Diese Auswahl müssen Sie dann in einem Fenster am oberen Bildschirmrand bestätigen. Sie erlauben das Einschalten des Mikrofons. Es folgt eine Prüfung, der sogenannte "Echotest" (Bild unten links). Wenn dieser vorbereitet ist (Bild unten rechts), hören Sie bei eigenem Sprechen ein "Echo", wenn Sie Ihre Lautsprecher auch schon angeschaltet haben. Dann ist das Mikrofon richtig eingestellt.

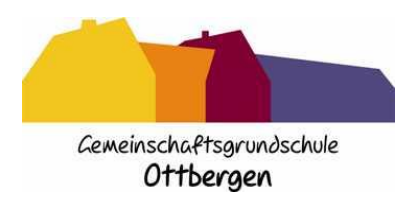

## Gemeinschaftsgrundschule Ottbergen

Schule der Kreisstadt Höxter In der Woort 16 37671 Höxter ☎ 05275-325 ◆ 글 05275-987112 ◆ ggs-ottbergen@hoexter.de

| Ender Under Gebergenergenergenergenergenergenergenerg | X<br>Dies ist ein persönlicher Echotest. Sprechen Sie ein paar Worte. Hören Sie<br>sich selbst? |
|-------------------------------------------------------|-------------------------------------------------------------------------------------------------|
| ×<br>Verbinde zum Echotest .                          | Ja Nein                                                                                         |

So sieht das aus:

8. Sie klicken auf den grünen Button: Ja.

Am oberen rechten Bildschirmrand erscheint eine Meldung, dass Sie der Videokonferenz beigetreten sind. Falls eine englische Nachricht kommt, können Sie diese ignorieren. Es wird nur mündlich bestätigt, dass Sie Mitglied der Konferenz sind oder dass Sie das Sie noch das einzige Mitglied der Konferenz sind.

| Sie sind der Konferenz beigetreten | × |
|------------------------------------|---|

9. Sie sind also der Konferenz beigetreten und erlauben, dass das Mikrofon an ist. Die anderen Teilnehmer können Sie nun hören.

Das folgende Bild sehen Sie dann. Es ist ein dunkelblaues Fenster. Unten gibt es Symbole:

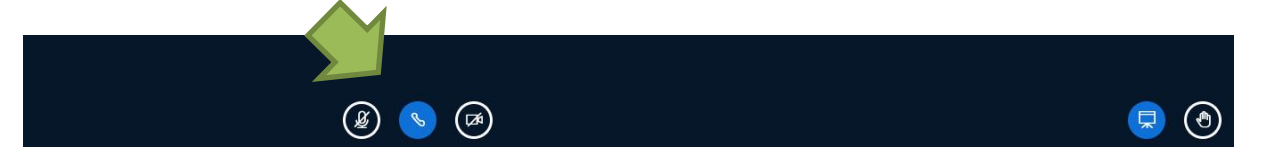

Uns interessieren nur die 3 Symbole, auf die der grüne Pfeil zeigt (Pfeile sind nicht im Bild, sondern wurden von mir zur besseren Verständlichkeit hinzugefügt.)

Mit einem Klick auf den mittleren Button (blau, er ist aktiv – also gedrückt) schalten Sie sofort den Ton aus. Die anderen Mitglieder können Sie nicht mehr hören, Sie können aber auch die anderen nicht mehr hören.

Dann:

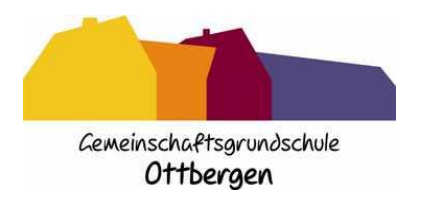

## Gemeinschaftsgrundschule Ottbergen Schule der Kreisstadt Höxter

10. Mit einem Klick auf den linken Button können Sie während der Konferenz Ihr Mikrofon an- und ausschalten.

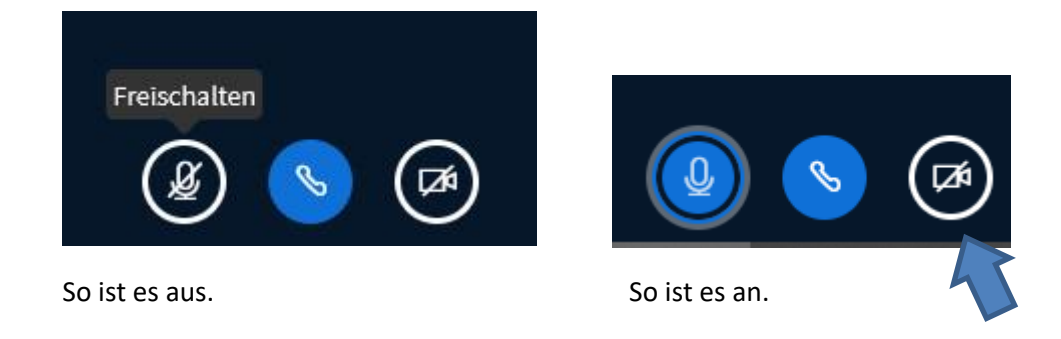

11. Zu Beginn der Videokonferenz können Sie mit einem Klick auf das Kamerasymbol die Videokamera anschalten, wenn Sie eine Kamera angeschlossen haben. Wenn Sie bei unserer Videokonferenz kein Bild von sich zeigen wollen, können Sie gerne auch die Kamera ausgeschaltet lassen.

Wenn Sie auf das Kamerasymbol klicken, passiert folgendes:

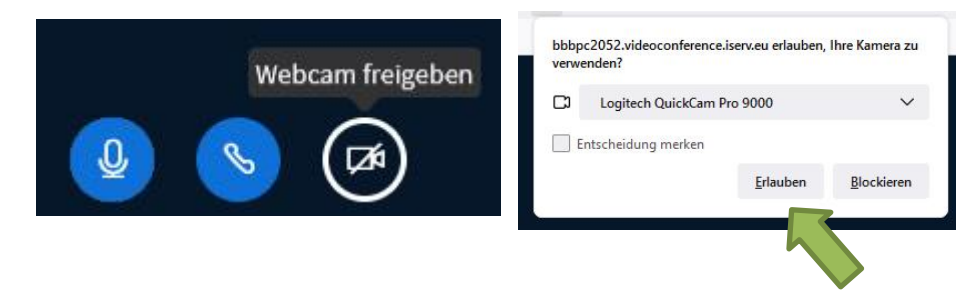

Die Kamera ist noch aus. Auf einen Klick erscheint das Bild am oberen Bildschirmrand. Sie müssen Iserv die Benutzung der Kamera erlauben.

Möglicherweise können Sie auch die Webcameinstellungen einstellen. Das sieht dann so aus:

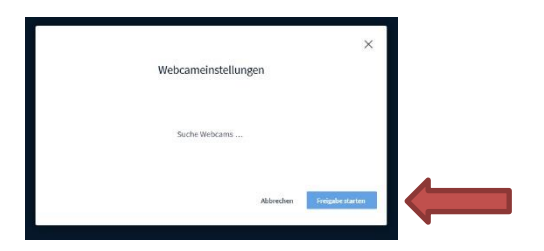

Klicken Sie auf "Freigabe starten" und schon geht's los.

12. Diese unteren 3 Einstellungen können Sie jederzeit während der Videokonferenz drücken und einstellen, wie Sie es möchten.

Viel Spaß bei der Videokonferenz mit IServ.